# For Windows<sup>®</sup> 7-brukere

### Før du bruker maskinen

Sett inn medfølgende CD-ROM for Windows<sup>®</sup> 7. For oppsett av maskinen og installasjon av skriverdriveren, følger du trinnene i hurtigstartguiden sammen med informasjonen på dette arket.

### Instrukser for installasjon

Hvis dialogboksen **Brukerkontokontroll** vises på datamaskinen under installasjonen av skriverdriveren eller BRAdmin Light for Windows<sup>®</sup>, klikker du på **Ja**. Deretter går du videre til neste trinn i hurtigstartguiden.

#### Installasjon av skriverdriver

For brukere med USB-, parallelt- og kablet nettverksgrensesnitt:

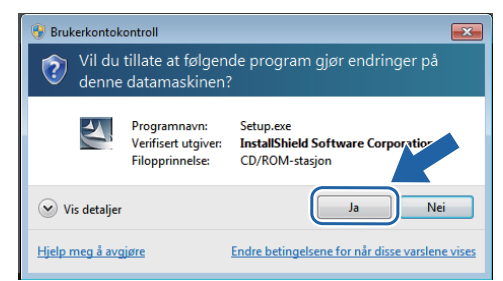

#### For brukere av trådløst nettverk:

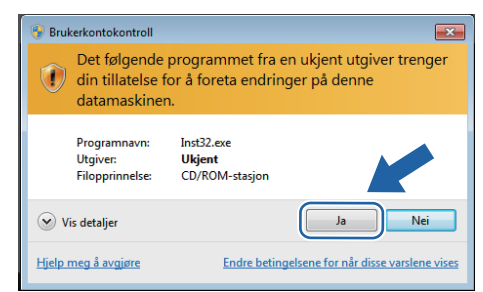

## Datamaskinkrav

| Datamaskinplattform og                   | Minimum prosessorhastighet                                                                                                | Minimum                        | Anbefalt                       | Tilgjengelig plass |
|------------------------------------------|----------------------------------------------------------------------------------------------------|--------------------------------|--------------------------------|--------------------|
| versjon av operativsystemet <sup>1</sup> |                                                                                                    | RAM                            | RAM                            | på harddisk        |
| Windows <sup>®</sup> 7                   | Intel <sup>®</sup> Pentium <sup>®</sup> 4 eller tilsvarende<br>64-bit (Intel <sup>®</sup> 64 eller AMD64)-<br>støttet CPU | 1 GB (32-bit)<br>2 GB (64-bit) | 1 GB (32-bit)<br>2 GB (64-bit) | 50 MB              |

1 Microsoft<sup>®</sup> Internet Explorer<sup>®</sup> 5.5 eller senere.

## Installasjon av BRAdmin Light for Windows ${}^{\textcircled{R}}$

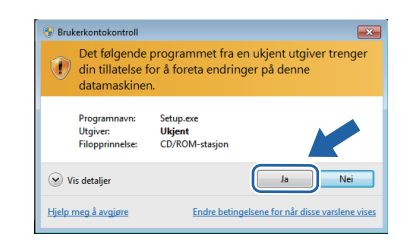

### Om Statusovervåkning

### Visning av Statusovervåkning

Hvis du har satt **Statusovervåkning** som en **Indikator på oppgavelinjen**, kan du finne aknappen på oppgavelinjen.

For å vise **Statusovervåkning**-ikonet på oppgavelinjen, klikk på solver våkning vises i det lille vinduet. Dra deretter og -ikonet til oppgavelinjen.

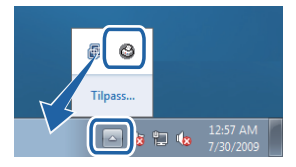